## 

ksbt3659@machicomi.jp ( $\gamma$ -IZ $\ell$ - $\tau$ -3659)

## 登録手順

[@machicomi.jp] からのメールが受信できるように必ずドメイン指定受信設定をしてください。 ※ドメイン指定受信設定をされない場合、登録後に施設(学校)からのメールが届かなくなる場合 があります。

※ソフトバンクもしくは WILLCOM をご利用の方の場合、なりすまし救済リストに「@machicomi.jp」を登録してください。

## スマートフォンの場合

すでにマチコミアプリをご利用中でグループの新規登録・追加登録を行なわれる方は、アプリトップの「グループを追加する」より手続きをお願いします。

- ① ご利用の機種に対応したアプリ(無料)をインストールしてください。→
- ② アプリを起動し「新規登録」をタップしてください。
- ③利用規約をお読みいただき、「同意」をタップしてください。
- ④ 新規登録画面が表示されます。スマートフォンで受信可能なメール アドレスとパスワード、PIN コード(※1)等、必要項目を入力してください。
- ⑤ 「④」で入力したメールアドレス宛に認証コードが届きます。(※2) 届いた認証コードをアプリに入力してください。
- ⑥ ユーザー情報入力画面が表示されます。必要事項を入力し、「登録」をタップしてください。
- ⑦ グループ登録画面が表示されます。「事前準備」で用意した「登録用メールアドレス」を入力し、
  グループへの登録手続きを行なってください。
- ⑧ 「⑦」の手続き後、アプリトップに登録したグループが表示されていれば完了です。

※1 登録されたメールアドレスが機種変更等で利用できなくなった際に使用するコードです。 ※2 認証コードが届かない場合、「事前準備」の「ドメイン指定受信設定」をご確認ください。

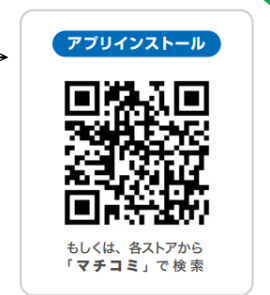

- 「事前準備」で用意した「登録用メールアドレス」宛てに空メールを送信してください。手続きに必要な情報が折り返しメールで届きます。(※1)
- ② 返信メール内の「<従来型携帯電話をご利用の方>」の URL にアクセスしてください。
- ③ 画面の手順に沿ってグループの登録を行なってください。

※1 認証コードが届かない場合、「事前準備」の「ドメイン指定受信設定」をご確認ください。